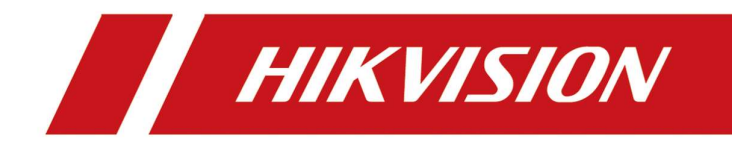

## How to add solar camera on NVR through ISUP protocol

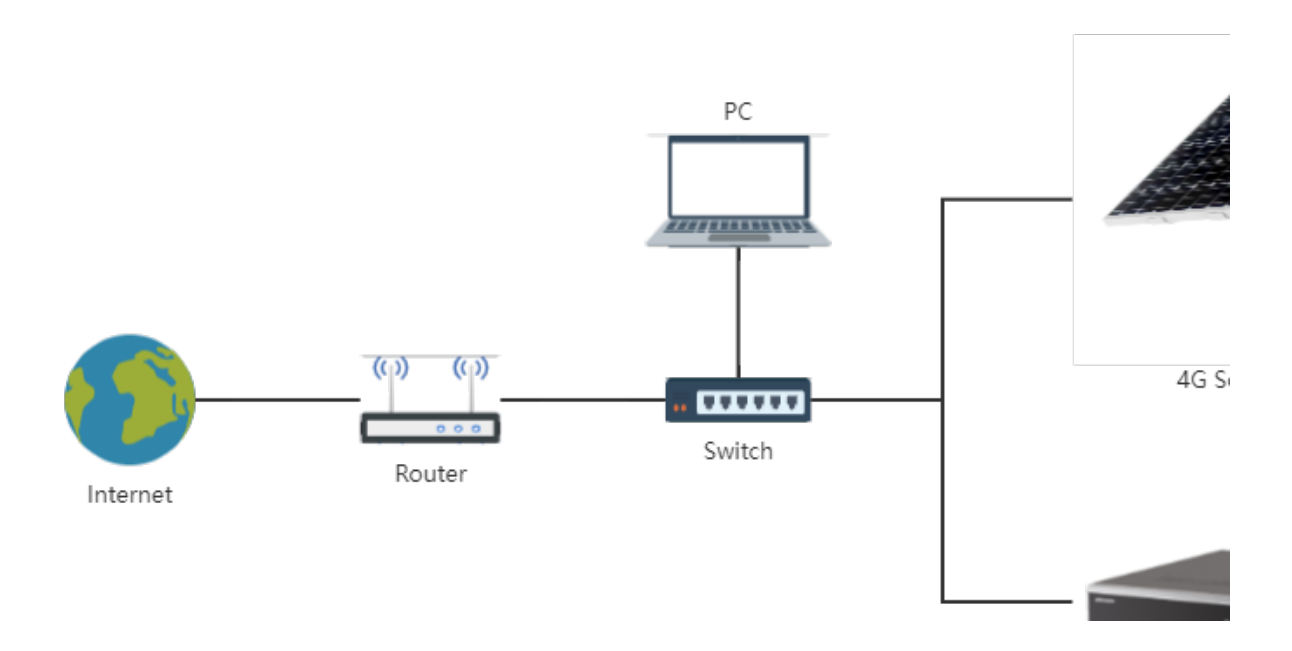

#### How to add solar camera on NVR through ISUP protocol

1. Connect the camera to the power supply and network cable, turn the camera switch to ON, and insert the 4G SIM card. Upgrade Solar camera and NVR to custom firmware<sup>[1]</sup>. Ensure that the camera, NVR and router are under the same router network segment, and the router connect to the external network.

[1]:For the way to obtain customized firmware, please contact the technical support in the corresponding area

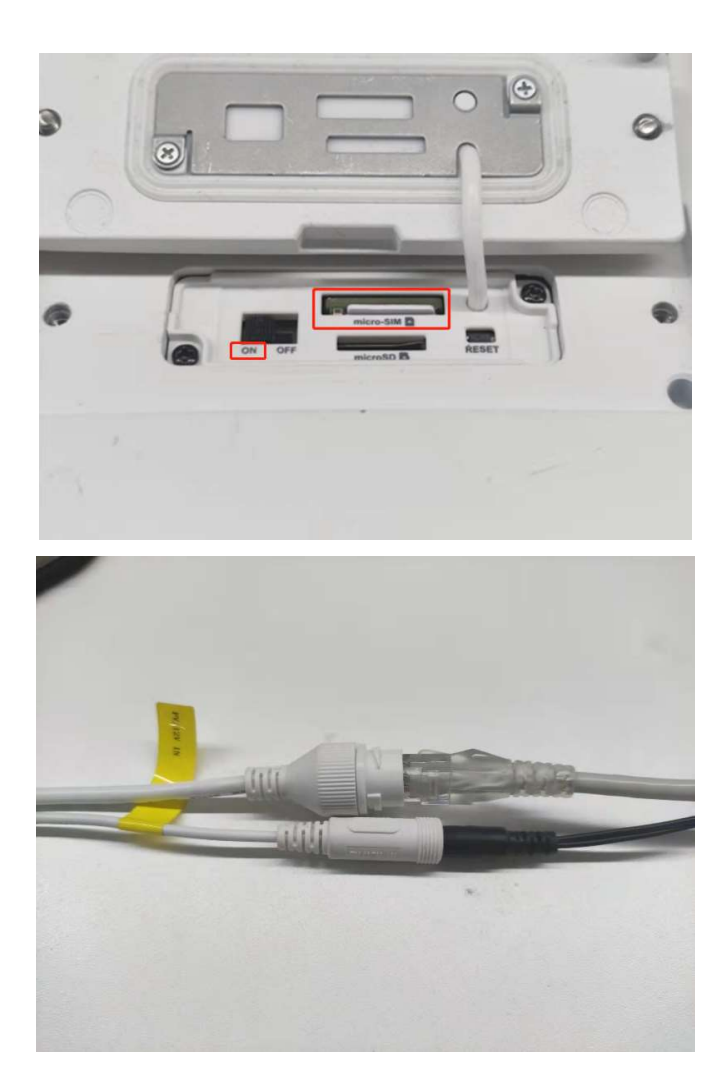

### 2. Open SADP, find NVR and solar camera, and double-click to open it.

| 🕵 设备网络搜         | Ę                           |             |                         |            |             |      |               |              |                                           | <b>嫁</b> 0 | _ 🗆 × |
|-----------------|-----------------------------|-------------|-------------------------|------------|-------------|------|---------------|--------------|-------------------------------------------|------------|-------|
| 在线设备总数:         | 23                          |             | Name 2                  | i l        | 9:1         | 刷新   | 6a Q          |              | 修改网络参数                                    |            |       |
| ■ 編号 ~<br>□ 001 | 设备类型<br>DS-7732NI-14/16P(B) | 激活状态<br>已激活 | I IP地址<br>192.168.2.104 | 端口<br>8000 | 服务增<br>8443 | 强型端口 | 软件版本<br>      | l IPv<br>19: | <ul> <li>使用DHCP</li> <li>使用萤石云</li> </ul> |            |       |
| 012             | DS-2XS6A87G1-L/C36S80       | 已激活         | 192.168.2.106           | 8000       | 8443        |      | V5.7.0build 2 | 19;          | 设备序列号:                                    |            |       |
|                 |                             |             |                         |            |             |      |               |              | IP地址:<br>調口:                              |            |       |
|                 |                             |             |                         |            |             |      |               |              | 服务增强型碘口:<br>子网掩码:                         |            |       |
|                 |                             |             |                         |            |             |      |               |              | 网关:                                       |            |       |
|                 |                             |             |                         |            |             |      |               |              | IPv6网关:                                   |            |       |
|                 |                             |             |                         |            |             |      |               |              | IPv6子网前缀长度:<br>HTTP读曰:                    |            |       |
|                 |                             |             |                         |            |             |      |               |              | 92                                        |            |       |
| -               |                             |             |                         |            |             |      |               |              |                                           |            |       |
|                 |                             |             |                         |            |             |      |               |              | 管理员继码:                                    |            |       |
|                 |                             |             |                         |            |             |      |               |              |                                           | 13         |       |
| 4               |                             |             |                         |            |             |      | 2             |              |                                           |            | 忘记密码  |

### 3. Open port mapping page of the router

|                |                             |                     |                  |           | Download App English ~ |
|----------------|-----------------------------|---------------------|------------------|-----------|------------------------|
| Status         | Boute Settings              | Management          | Â.               | Advanced  | Administration         |
| IP-MAC Binding |                             |                     |                  |           |                        |
| IP Address     | MAC AG                      | ddress              | Operation        |           |                        |
|                |                             |                     | +                |           |                        |
|                |                             |                     |                  |           |                        |
| Port Mapping   |                             |                     |                  |           |                        |
| Port Mapping   | Internal Port               | External Port       | Protocol         | Operation | 1                      |
| Port Mapping   | Internal Port<br>21 (FTP)   | External Port       | Protocol<br>Both | Operation | 1                      |
| Port Mapping   | Internal Port<br>21 (FTP) ~ | External Port       | Protocol<br>Both | Operation | 1                      |
| Port Mapping   | Internal Port<br>21 (FTP) ~ | External Port       | Protocol<br>Both | Operation | 1                      |
| Port Mapping   | DDNS Enable O Disable       | External Port<br>21 | Protocol<br>Both | Operation |                        |
| Port Mapping   | DDNS Enable   Disable       | External Port<br>21 | Both             | Operation |                        |

# 4. In the NVR webpage, network setting, record the external port of port 80<sup>[1]</sup> in NAT and the following 4 ports<sup>[2]</sup> in ISUP service setting

[1]: Port 80: receive camera HTTP alarm

[2]: The purpose of each port is stated

| HIK        | VISION®              | Live V | ïew F          | Playback     | Picture       | Application        | Configu       | ration         |                              |                  | 1                        | ıdmin 👔 Help   | 🗗 Logout |
|------------|----------------------|--------|----------------|--------------|---------------|--------------------|---------------|----------------|------------------------------|------------------|--------------------------|----------------|----------|
|            | Local                | TCP/   | IP DDNS        | PPPoE Po     | ort NAT       |                    |               |                |                              |                  |                          |                |          |
| Ē          | System               | ~      | Enable UPnP™   |              |               |                    |               |                |                              |                  |                          |                |          |
| Ð          | Network              |        | Port Manning M | ode Aut      | 0             | ×                  |               |                |                              |                  |                          |                |          |
|            | Basic Settings       |        | Port Type      | External     | Port E        | xternal IP Address | Internal Port |                | Status                       |                  |                          |                |          |
|            | Advanced Settings    | C      | HTTP           | 31770        | 0             | 115.192.85.52      | 80            |                | Valid                        |                  |                          |                |          |
| <u>Q.</u>  | Video/Audio          |        | RTSP           | 58974        | 4             | 115.192.85.52      | 554           |                | Valid                        |                  |                          |                |          |
| 1          | Image                |        | Server Port    | 40595        | 5             | 115.192.85.52      | 8000          |                | Valid                        |                  |                          |                |          |
| 圁          | Event                |        | HTTPS          | 36294        | 4             | 115.192.85.52      | 443           |                | Valid                        |                  |                          |                |          |
| 5          | Storage              | En     | hanced Servi   | 34181        | 1             | 115.192.85.52      | 8443          |                | Valid                        |                  |                          |                |          |
| R          | Vehicle Detection    |        |                |              |               |                    |               |                |                              |                  |                          |                |          |
| 63         | VCA                  |        |                |              |               |                    |               |                |                              |                  |                          |                |          |
| 36         | Target Capture       |        |                |              |               |                    |               |                |                              |                  |                          |                |          |
| 107        | IoT Channel Settings |        |                |              |               |                    |               |                |                              |                  |                          |                |          |
|            |                      |        |                |              |               |                    |               |                |                              |                  |                          |                |          |
|            |                      |        |                |              |               |                    |               |                |                              |                  |                          |                |          |
|            |                      |        |                |              |               |                    |               |                |                              |                  |                          |                |          |
|            |                      |        |                |              |               |                    |               |                |                              |                  |                          |                |          |
|            |                      |        | 🗎 Save         | Ð            |               |                    |               |                |                              |                  |                          |                |          |
|            |                      |        |                |              |               |                    |               |                |                              |                  |                          |                |          |
|            |                      |        |                |              |               |                    | ©2021 Hik     | vision Digital | Technology Co., Ltd. All Rig | hts Reserved.    |                          |                |          |
|            |                      |        |                |              |               |                    |               |                |                              |                  |                          |                |          |
| н          | <b>VISIO</b> N®      |        | Live View      | Pla          | yback         | Picture            | Applica       | ation          | Configuration                |                  |                          |                |          |
|            |                      |        |                |              |               |                    |               |                |                              |                  |                          |                |          |
| Ţ          | Local                |        | SNMP           | Email Pla    | atform Access | Network Service    | 802.1x        | Other          | Integration Protocol         | Smooth Streaming | Log Server Configuration | ISUP Service : | Settings |
|            | System               |        | 🗹 Enab         | le           |               |                    |               |                |                              |                  |                          |                |          |
| 0          | Network              |        | Proxy Se       | ervice Port  | 7660          |                    |               |                |                              |                  |                          |                |          |
| 0          | Pagic Settinge       |        | Alarm Se       | ervice Port  | 7661          |                    |               |                |                              |                  |                          |                |          |
| £          | Dasic Settings       |        | Media Lin      | ve View Port | 7662          |                    |               |                |                              |                  |                          |                |          |
|            | Advanced Settings    |        | Media Pl       | avback Port  | 7663          |                    |               |                |                              |                  |                          |                |          |
| <u>U</u> . | Video/Audio          |        | Weddari        | ayback i on  | 1000          |                    |               |                |                              |                  |                          |                |          |
| 1          | Image                |        |                | E Sava       |               |                    |               |                |                              |                  |                          |                |          |
| 圁          | Event                |        |                |              |               |                    |               |                |                              |                  |                          |                |          |
| 5          | Storage              |        |                |              |               |                    |               |                |                              |                  |                          |                |          |
| 0          | Vehicle Detection    |        |                |              |               |                    |               |                |                              |                  |                          |                |          |
| 60         | 1/04                 |        |                |              |               |                    |               |                |                              |                  |                          |                |          |
| KO         | VCA                  |        |                |              |               |                    |               |                |                              |                  |                          |                |          |
| 4          | Target Capture       |        |                |              |               |                    |               |                |                              |                  |                          |                |          |
| 107        | IoT Channel Settings |        |                |              |               |                    |               |                |                              |                  |                          |                |          |
|            |                      |        |                |              |               |                    |               |                |                              |                  |                          |                |          |
|            |                      |        |                |              |               |                    |               |                |                              |                  |                          |                |          |
|            |                      |        |                |              |               |                    |               |                |                              |                  |                          |                |          |

### 5. Port mapping: map the five ports just recorded to the outside. The external port needs to be consistent with the internal port.

| HIKVISION Download App English × Logout |                   |                |                      |          |                |   |  |  |  |  |
|-----------------------------------------|-------------------|----------------|----------------------|----------|----------------|---|--|--|--|--|
|                                         | Status            | Route Settings | Client<br>Management | Advanced | Administration |   |  |  |  |  |
| Port                                    | t Mapping         |                |                      |          |                | ^ |  |  |  |  |
| Int                                     | ternal IP Address | Internal Port  | External Port        | Protocol | Operation      |   |  |  |  |  |
|                                         |                   | ~              |                      | Both ~   | +              |   |  |  |  |  |
| 19                                      | 92.168.2.104      | 31770          | 31770                | Both     |                |   |  |  |  |  |
| 19                                      | 92.168.2.104      | 7660           | 7660                 | Both     |                |   |  |  |  |  |
| 19                                      | 92.168.2.104      | 7661           | 7661                 | Both     |                |   |  |  |  |  |
| 19                                      | 92.168.2.104      | 7662           | 7662                 | Both     |                |   |  |  |  |  |
| 19                                      | 92.168.2.104      | 7663           | 7663                 | Both     |                |   |  |  |  |  |
| DDN                                     | NS                |                |                      |          |                | Ŷ |  |  |  |  |

6. To the camera web page, first check whether the 4G connection is normal.

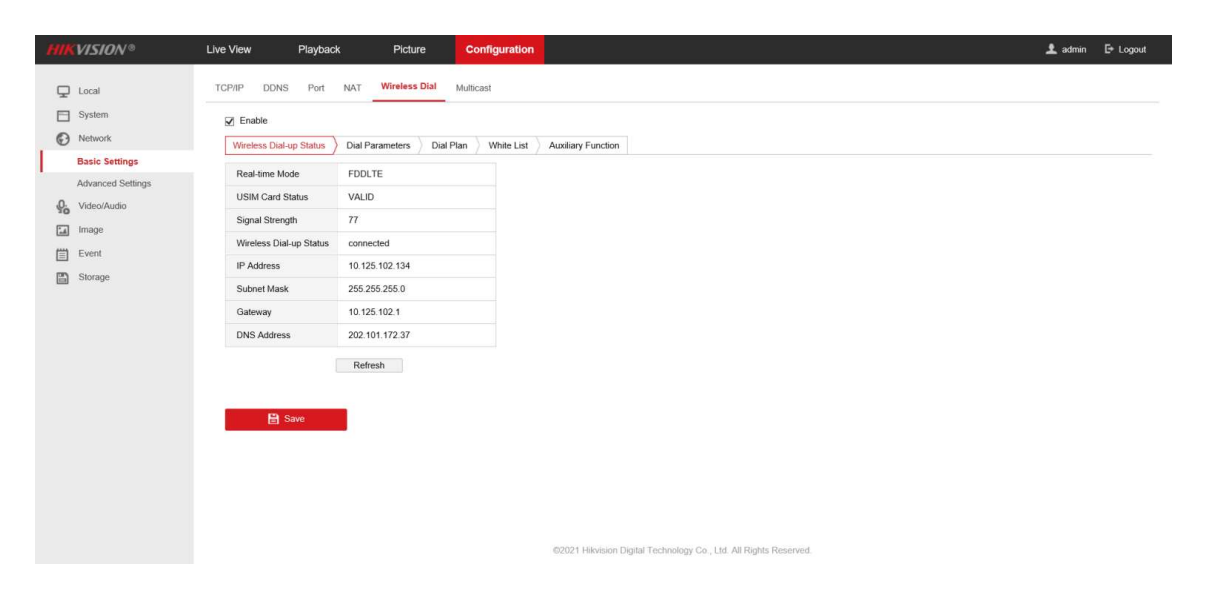

7. Configure the ISUP protocol on the web side of the camera. The server address is the external IP address of NVR. The port is the Proxy service port of NVR. The ID and password of the camera can set it at will. If there are multiple cameras, the ID should not be the same. Save after setting.

| HIKVISION®        | Live View Playba     | ack Picture           | Configuration                                                                |
|-------------------|----------------------|-----------------------|------------------------------------------------------------------------------|
| 🖵 Local           | SNMP FTP Email       | Platform Access HTTPS | QoS 802.1x Integration Protocol Network Service Alarm Server Data Monitoring |
| System            | Platform Access Mode | ISUP                  | V                                                                            |
| Network           | Enable               |                       |                                                                              |
| Basic Settings    | Protocol Version     | ISUP5.0               | ~                                                                            |
| Advanced Settings | Server Address       | 115.192.85.52         | 0                                                                            |
| Video/Audio       | Port                 | 7660                  | 0                                                                            |
| 🔝 Image           | Device ID            | 123456                | 0                                                                            |
| Event             | Key                  | *****                 | 0                                                                            |
| Storage           | Register Status      | Offline               | $\checkmark$                                                                 |
|                   |                      | _                     |                                                                              |
|                   | 🗎 Save               |                       |                                                                              |
|                   |                      |                       |                                                                              |

8. Go to the web page of NVR, add a camera, and select ISUP as the protocol

| HIKVISION*                                                                                                    |                       |                                                                                            |                                                                                                    |                                                                                                    |  |  |
|----------------------------------------------------------------------------------------------------|-----------------------|--------------------------------------------------------------------------------------------|----------------------------------------------------------------------------------------------------|----------------------------------------------------------------------------------------------------|--|--|
| 🖵 Local                                                                                                    | PoE Channel IP Camera |                                                                                            |                                                                                                    |                                                                                                    |  |  |
| <ul> <li>Local</li> <li>System</li> <li>System Settings</li> <li>Maintenance</li> <li>Security</li> <li>Cannera Management</li> <li>Live View Settings</li> <li>Network</li> <li>Velso/Audoe</li> <li>Image</li> <li>Event.</li> <li>Storage</li> <li>Vertacle Detection</li> <li>Voca</li> <li>Target Capture</li> <li>IoT Channed Settings</li> </ul> | POE Channel           | ame IP Address/Device ID (<br>IP C<br>IP<br>P<br>M<br>M<br>R<br>C<br>C<br>T<br>T<br>T<br>C | Add Managem<br>Annera<br>Camera Address<br>Volocol<br>anagement Port<br>d Use Default Port<br>ser Name<br>assword<br>onfirm<br>ransfer Protocol<br>ertificate Verification | ediry Doktas Quick Add Custom Protocol Advation<br>ent Pert Security Status Protocol Connect<br>WirkVision<br>OMVIF<br>ACT:<br>ACT:<br>ACT |  |  |
| E IoT Channel Settings                                                                                                    |                       |                                                                                            |                                                                                                    | Custom 5<br>Custom 7<br>Custom 7<br>Custom 8<br>Custom 9<br>Custom 10<br>Custom 11<br>Custom 12<br>Custom 12<br>Custom 13<br>Custom 3<br>Custom 3<br>Custom 5<br>Custom 6<br>Custom 7<br>Custom 7<br>Custom 7<br>Custom 7<br>Custom 7<br>Custom 7<br>Custom 7<br>Custom 7<br>Custom 7<br>Custom 7<br>Custom 7<br>Custom 7<br>Custom 7<br>Custom 7<br>Custom 7<br>Custom 7<br>Custom 7<br>Custom 7<br>Custom 7<br>Custom 7<br>Custom 9<br>Custom 10<br>Custom 11<br>Custom 12<br>Custom 12<br>Custom 1                                                                                                    |  |  |

9. Fill in the device ID and password just set.

### 10.Refresh the page and the camera status is online.

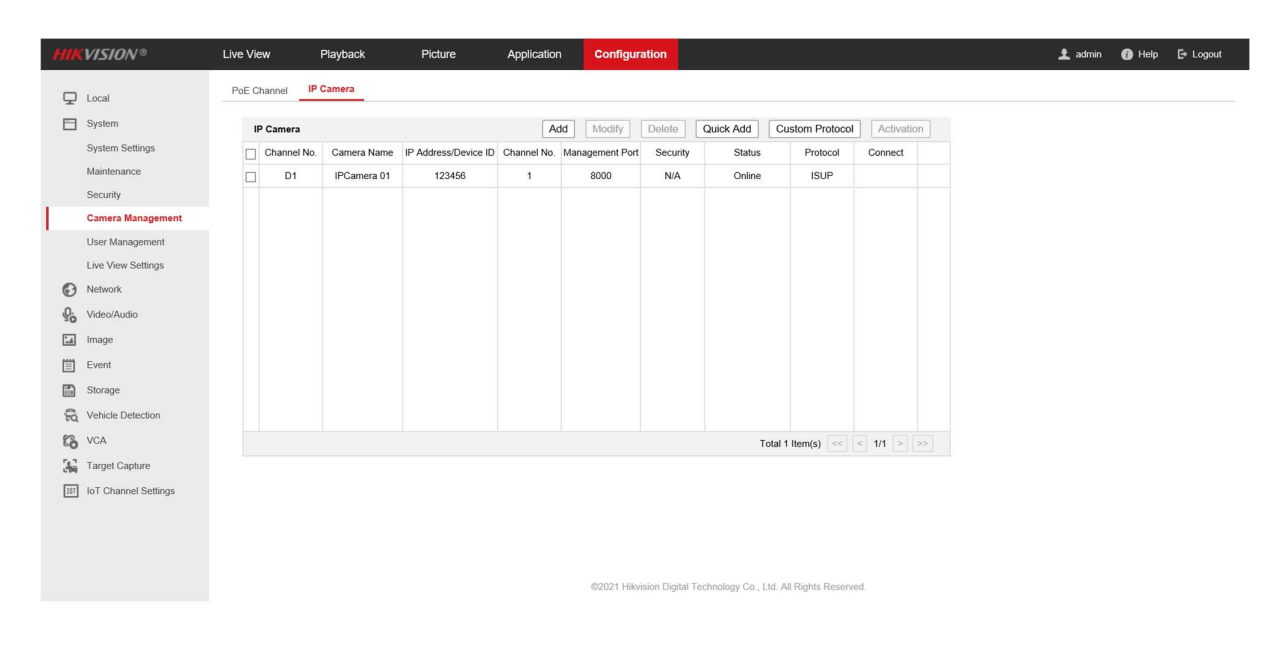

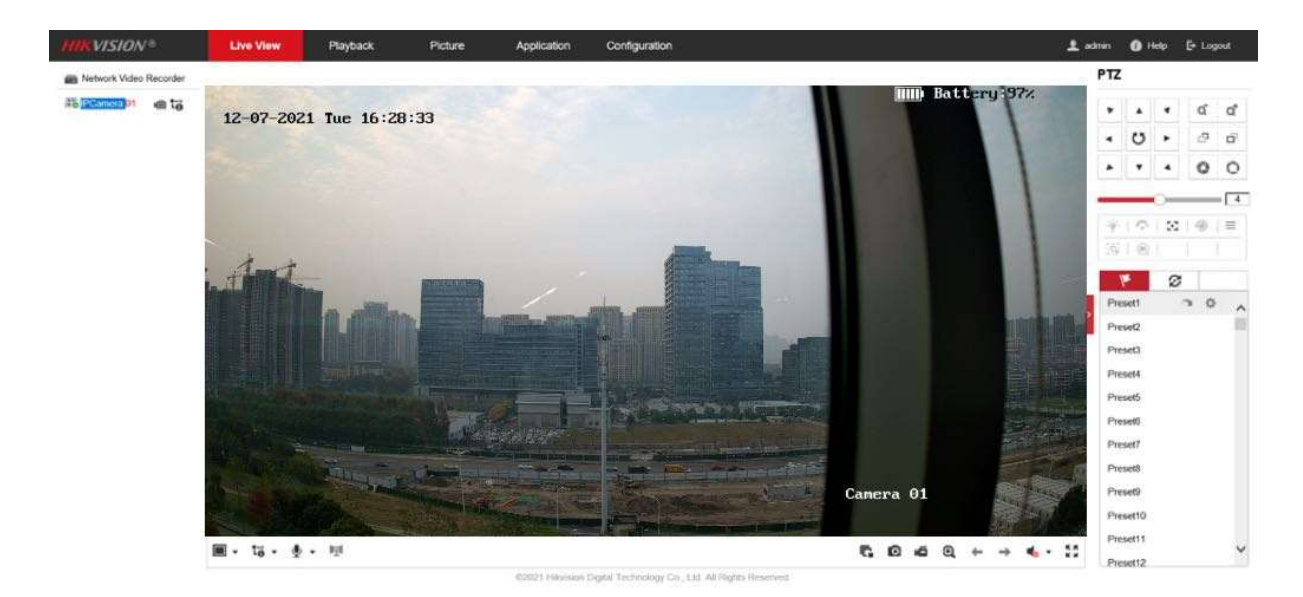

#### 11.In the Live View interface, the camera can be previewed

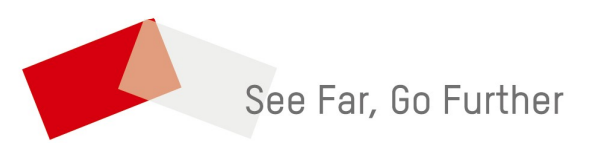